Aby dokonać płatności za pośrednictwem PayU w Portalu PIIB, użytkownik powinien przejść do zakładki "Opłaty członkowskie".

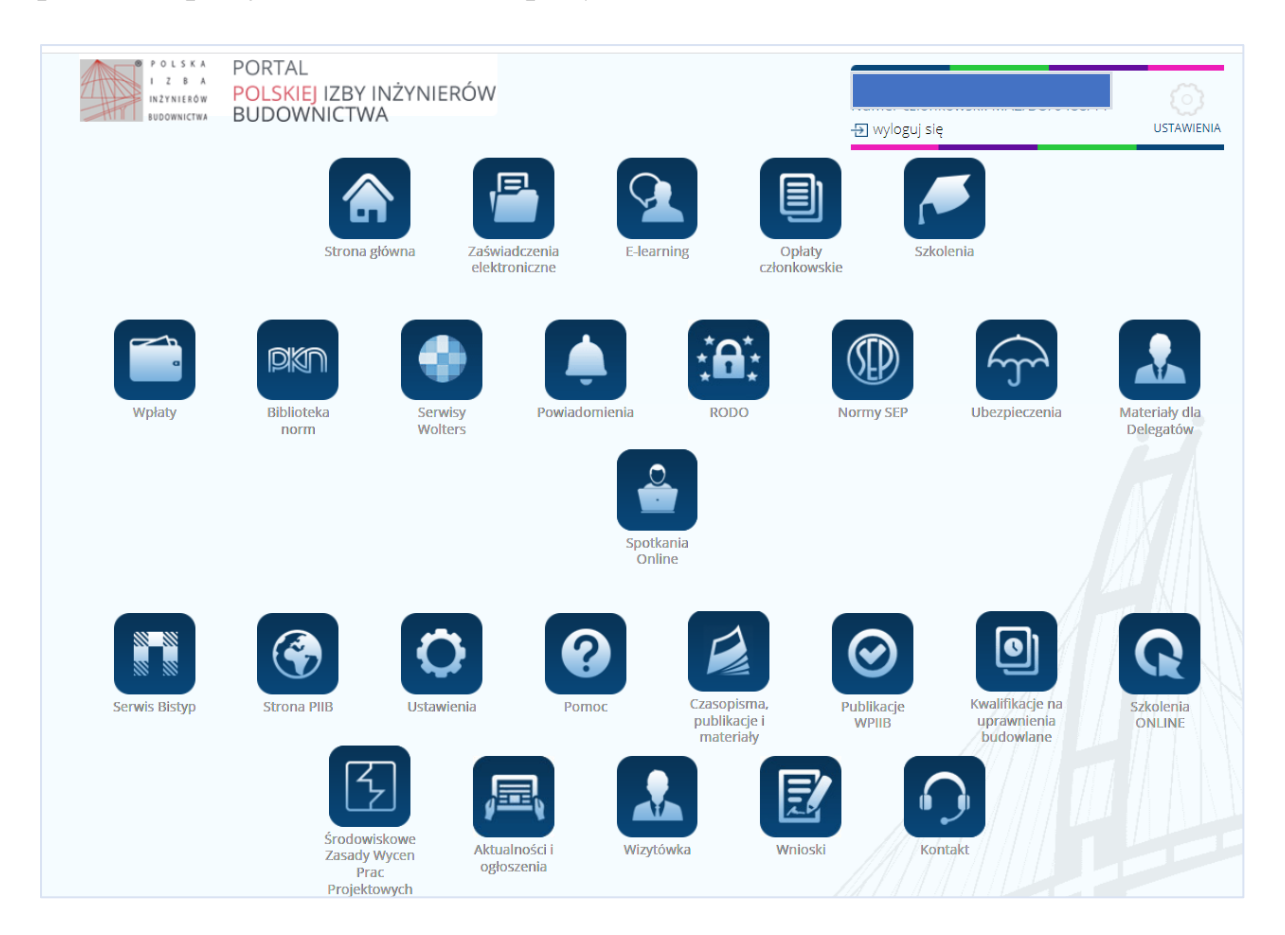

Należy wybrać okres, za który ma zostać uregulowana składka, a następnie kliknąć na ikonę PayU oraz przycisk "Zapłać z PayU".

| OMASZ MIECZYSŁAW PIOTROWSKI                                                                                     | Opłaty członkowskie                                                                                                    | - 관 wyloguj się USTA                | WIENI |
|----------------------------------------------------------------------------------------------------|----------------------------------------------------------------------------------------------------|-------------------------------------|-------|
| Strona główna                                                                                                   |                                                                                                    |                                     |       |
| Zaświadczenia elektroniczne                                                                                     | Deleke iske i                                                                                                    | atomiansku Rudaumiatus Kraiaus Rada |       |
| E-learning                                                                                                    | POISKA IZDA II                                                                                                    | izynierów Budównictwa Krajówa Rada  |       |
| ] Opłaty członkowskie                                                                                           |                                                                                                    |                                     |       |
| Szkolenia                                                                                                    | Składka opłacona.                                                                                                    |                                     |       |
| Wpłaty                                                                                                    | Okręgo                                                                                                    | wa Izba Inżynierów Budownictwa      |       |
| n Biblioteka norm                                                                                               |                                                                                                    | -                                   |       |
| Serwisy Wolters                                                                                                 | O 100 al Chiadha an 10 minniann                                                                                                    |                                     |       |
| Powiadomienia                                                                                                   | O 468 zr - Składka za 12 miesięcy.                                                                                                    |                                     |       |
| RODO                                                                                                    | Ostanie i straning strange i strange i stra |                                     |       |
| Normy SEP                                                                                                    | Wybierz metode płatności                                                                                                    |                                     |       |
| Ubezpieczenia                                                                                                   |                                                                                                    |                                     |       |
| Materiały dla Delegatów                                                                                         |                                                                                                    |                                     |       |
| Spotkania Online                                                                                                | Партетляу                                                                                                    |                                     |       |
| Serwis Bistyp                                                                                                   | Platnosc online Dane do przelewu Bl                                                                                                    | ankiet opłat                        |       |
| Strona PIIB                                                                                                    | Prowizja operatora płatności PayU jest opłacana przez członka izby, nie jest ona częścią składki i nie wpływa ona na                                                                                                    |                                     |       |
| ) Ustawienia                                                                                                    | konto lzby. Wynosi ona: <b>1,29</b> zł i jest automatycznie doliczona do płatności on-line.                                                                                                    |                                     |       |
| Pomoc                                                                                                    | Kwota do zapłaty z prowizją: 235,29 zł.                                                                                                    |                                     |       |
| Czasopisma, publikacje i materiały                                                                              | Opłacenie składek członkowskich przez PayU nie jest równoznaczne z automatycznym wystawieniem zaświadczenia o                                                                                                    |                                     |       |
| Publikacje WPIIB                                                                                                | członkostwie w PIIB.                                                                                                    |                                     |       |
| Kwalifikacje na uprawnienia<br>udowlane                                                                         | Zaświadczenie jest wydawane po opłaceniu obu składek oraz po podpisaniu zaświadczenia podpisem cyfrowym. Średni<br>czas oczekiwania po dokonaniu wpłaty przez PayU na wystawienie zaświadczenia w wynosi 15 godzin.                                                                                                    |                                     |       |
| Szkolenia ONLINE                                                                                                |                                                                                                    |                                     |       |
| The second second second second second second second second second second second second second second second se | Zapłać z PayU Regulamin płatności                                                                                                    | on-line PayU                        |       |

Na stronie PayU, oprócz możliwości wyboru metody płatności, istnieje opcja wystawienia faktury za prowizję. Wystarczy zaznaczyć odpowiednią opcję i wprowadzić dane do faktury.

|                                         | I Z B A<br>INŻYNIERÓW<br>BUDOWNICTWA | Wybierz płatność                                      |
|-----------------------------------------|--------------------------------------|-------------------------------------------------------|
| Mazow<br>Odbiorca<br>portal.piib.org.pl | iecka OIIB                           | Przelew<br>Wybierz swój bank                          |
| Twój adres e-mail<br>estmail@entim.pl   |                                      | BLIK<br>użyj kodu z bankowej aplikacji mobilnej       |
| Fransakcja                              | 468,00 zł                            |                                                       |
| Prowizja PayU<br>Razem do zapłaty       | 2,57 zł<br>470,57 zł                 | Karta ebetowa lub kredytowa VISA                      |
| Chcę otrzymać f                         | fakturę za prowizję                  | Google Pay • Visa Checkout                            |
| Nazwa                                   |                                      | Zapłać później                                        |
| Adres                                   |                                      | Płacę później z Twisto<br>kup teraz, zapłać za 30 dni |
|                                         | Miasto                               | Płacąc akceptujesz Zasady płatności PayU.             |
| Kod pocztowy                            |                                      |                                                       |

Po dokonaniu płatności w banku i ponownym przekierowaniu na stronę PayU, zostanie wyświetlony komunikat informujący o stanie realizowanej transakcji.

| KORZYSTAJ Z                          | BLIKA I ZDOBĄDŹ ZŁOTO!                                                                                                | Blik        |
|--------------------------------------|----------------------------------------------------------------------------------------------------|-------------|
| Loteria tiva do 4.06 3023 r. Waga sa | zaki-jedna uncja. Regulamin na bilkomania pi                                                                          | Eti saadite |
| SX<br>BLIKOMANIA<br>2 D Z 3          | Płacę z<br>Płacę z<br>Płatność została zrealizowana<br>Pamiętaj, aby nie zamykać okna przeglądarki.<br>Wróć do sklepu |             |

Kliknięcie na przycisk "Powrót do sklepu" spowoduje przekierowanie użytkownika do Portalu, gdzie pojawi się informacja o przetwarzaniu płatności.

| PORTAL<br>POLSKA<br>POLSKIEJ IZBY IN<br>NOVOWNICTWA | NŻYNIERÓW                                                 | -Ə wyloguj się USTAWI                        |
|-----------------------------------------------------|-----------------------------------------------------------|----------------------------------------------|
| TOMASZ MIECZYSŁAW PIOTROWSKI                        | Opłaty członkowskie                                       |                                              |
| 💣 Strona główna                                     |                                                           |                                              |
| 瞢 Zaświadczenia elektroniczne                       | Pol                                                       | ska Izba Inżvnierów Budownictwa Krajowa Rada |
| 🤦 E-learning                                        | Polska izba inzyriel ow budowinctwa krajowa kada          |                                              |
| Opłaty członkowskie                                 |                                                           |                                              |
| 🕖 Szkolenia                                         | Składka opłacona.<br>Okręgowa Izba Inżynierów Budownictwa |                                              |
| 💼 Wpłaty                                            |                                                           |                                              |
| 🚌 Biblioteka norm                                   |                                                           |                                              |
| 🍪 Serwisy Wolters                                   | Płatość PayU w trakcie przetwarzania.                     |                                              |
| 🌲 Powiadomienia                                     |                                                           |                                              |
| 🗃 RODO                                              |                                                           |                                              |
| Normy SEP                                           |                                                           |                                              |
| 즑 Ubezpieczenia                                     |                                                           |                                              |
| 🔝 Materiały dla Delegatów                           |                                                           |                                              |

Gdy wpłata zostanie zaksięgowana i zsynchronizowana z systemem Budinfo, treść wyświetlanej informacji zmieni się na "Składka opłacona".

| POLSKA<br>J Z B A<br>INZYNIETOW<br>BUDOWNICTWA<br>POLSKIEJ IZBY I<br>BUDOWNICTWA | NŻYNIERÓW<br>A                                 | -코 wyloguj się USTAWIENIA                       |  |
|----------------------------------------------------------------------------------|------------------------------------------------|-------------------------------------------------|--|
| TOMASZ MIECZYSŁAW PIOTROWSKI                                                     | Opłaty członkowskie                            |                                                 |  |
| 삼 Strona główna                                                                  |                                                |                                                 |  |
| 🖶 Zaświadczenia elektroniczne                                                    |                                                | Polska Izba Inżynierów Budownictwa Kraiowa Rada |  |
| <u> E-learning</u>                                                               | roiska izba inzymerów budowincuwa krajówa kada |                                                 |  |
| Opłaty członkowskie                                                              |                                                |                                                 |  |
| 🖉 Szkolenia                                                                      | Składka opłacona.                              |                                                 |  |
| 💼 Wpłaty                                                                         |                                                | Okręgowa Izba Inżynierów Budownictwa            |  |
| 🛤 Biblioteka norm                                                                |                                                |                                                 |  |
| 🌏 Serwisy Wolters                                                                | Skladka onlarona                               |                                                 |  |
| 🌲 Powiadomienia                                                                  | Shaaka oplacona.                               |                                                 |  |
| 🗃 RODO                                                                           |                                                |                                                 |  |
| Normy SEP                                                                        |                                                |                                                 |  |
| 膏 Ubezpieczenia                                                                  |                                                |                                                 |  |
| 🔝 Materiały dla Delegatów                                                        |                                                |                                                 |  |
| 📑 Spotkania Online                                                               |                                                |                                                 |  |